## **Onsite testing**

De kandidaat kan op locatie de testen maken.

**Stap 1:** Ga naar de unieke link [https://eubusiness.panpowered.com/Onsite/UW\_ORGANISATIENAAM].

**Stap 2:** Kandidaat vult zijn/haar unieke [Gebruikersnaam] in.

Stap 3: Kandidaat ziet zijn/haar gegevens en klikt op [Bevestigen].

Stap 4: Kandidaat ziet de test/taak die voor hem/haar klaar staat.

**Stap 5:** Kandidaat klikt op [*Bevestigen*] en begint aan de taak.

**Stap 6:** U logt in op uw eigen pagina [https://eubusiness.panpowered.com/Default.aspx?clientURL=UW\_BEDRIJFSNAAM].

Stap 7: U klikt in de bovenste balk op [Resultaten] en dan op [Kandidaten].

**Stap 8:** U zoekt de kandidaat op en klikt op de [Naam van de kandidaat].

**Stap 9:** Er opent een 2<sup>de</sup> tabblad, u klikt op [Assessments].

**Stap 10:** U kunt zien dat de kandidaat is begonnen met de test en dat deze in rekening gebracht zal worden.